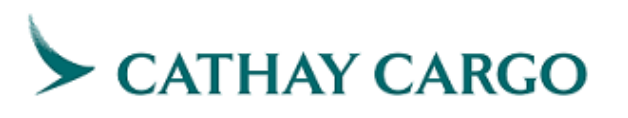

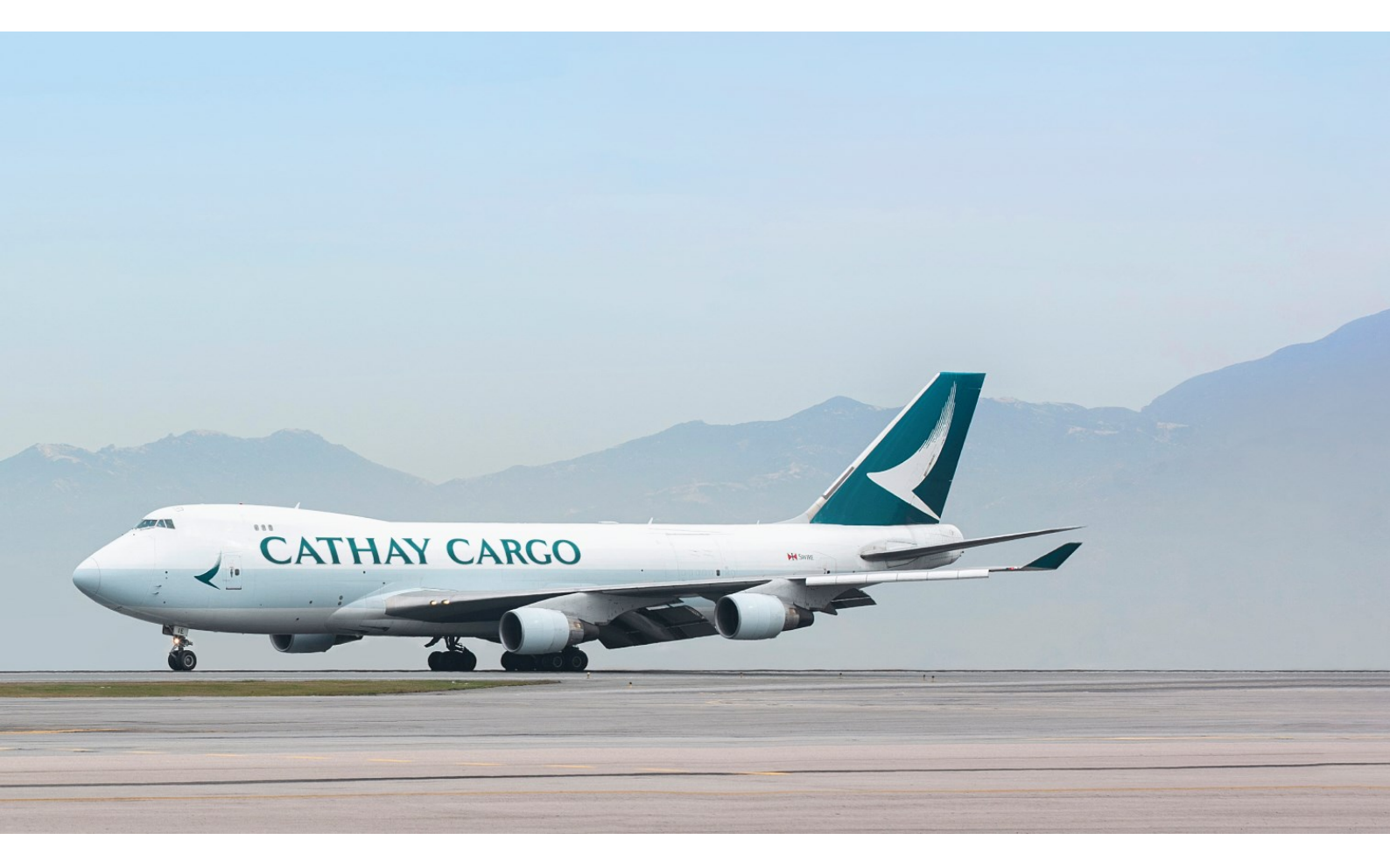

# **Cargo Claims System User Guide**

**Cargo Section** 

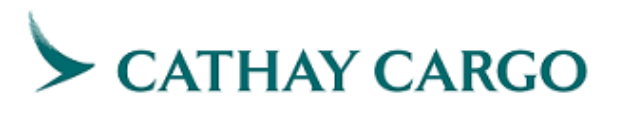

# Table of Contents

| 1. | Access from Cathaycargo.com          | 3  |
|----|--------------------------------------|----|
| 2. | Access from Ezycargo.com             | 3  |
| 3. | Preliminary Claim Submission - Cargo | 4  |
| 4. | Preliminary Claim Acknowledgement    | 6  |
| 5. | Formal Claim Submission – Cargo      | 7  |
| 6. | Formal Claim Acknowledgement         | 12 |

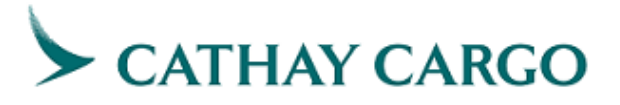

# 1. Access from Cathaycargo.com

Step 1: Go to "Manage your shipment"

Step 2: Select "Cargo Claims"

| CATHAY CARGO              | Manage your shipment | Our solutions     | Help & support | Top stories | Membership |   |                                          | Sign in / up | $\sim$ |
|---------------------------|----------------------|-------------------|----------------|-------------|------------|---|------------------------------------------|--------------|--------|
| Manage your shipment →    |                      |                   |                |             |            |   |                                          |              |        |
| Track your shipment       |                      |                   |                |             |            |   |                                          |              |        |
| Arrivals and departures   |                      |                   |                |             |            |   |                                          |              |        |
| Check flight availability |                      |                   |                |             |            |   |                                          |              |        |
| Check flight schedule     |                      |                   |                |             |            |   |                                          |              |        |
| Check loadability         |                      |                   |                |             |            |   |                                          |              |        |
| Cargo Claims              |                      |                   |                |             |            |   |                                          |              |        |
| Rate and booking          |                      |                   |                |             |            |   |                                          |              |        |
| Fly Greener cargo         |                      |                   |                |             |            |   |                                          |              |        |
|                           |                      | SHIPPIN           | G A WORLD      | OF POSSI    |            |   |                                          | 1            | ß      |
|                           |                      | WE                | KNO            | N HC        | OW OD      |   |                                          |              | ÷      |
|                           |                      |                   |                |             |            |   |                                          |              |        |
| 🕅 Click & Ship            | → Ch                 | eck Flight Avalia | ability +      | 😌 Track (   | and Trace  | + | <ul> <li>Station Capabilities</li> </ul> | 5            |        |

# 2. Access from Ezycargo.com

Step 1: Log in with Company ID, User ID and Password

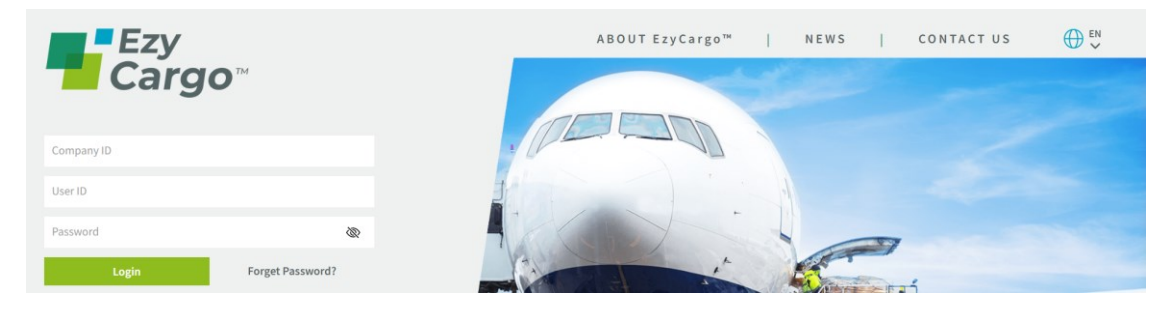

Step 2: Go to "Airline"

Step 3: Select "Cargo Claims"

| Ez<br>Ca                             | y<br>rgo <sup>m</sup>                                                                                                    |           |          | Ç | 🗹 Mail 🔔 News |
|--------------------------------------|----------------------------------------------------------------------------------------------------|-----------|----------|---|---------------|
|                                      | Booking                                                                                                    | Operation | Terminal |   | Airline       |
| N<br>V<br>O<br>F<br>F<br>S<br>S<br>E | Cathay Pacific Airways (CX)<br>Click & Ship<br>Rate Sheet Download<br>Rate Sheet Download (TRN)<br>Flight Schedule<br>Shipment History<br>E-Adhoc<br>AD Ticket<br>Careo Claims |           |          |   | 3             |

# CATHAY CARGO

# 3. Preliminary Claim Submission - Cargo

Step 1: Select "Claim Form" under Preliminary Claim section

| ns                |
|-------------------|
| Cargo Claims      |
|                   |
| Preliminary Claim |
| Claim Form        |
|                   |
|                   |
| Formal Claim      |
| <u>Claim Form</u> |
|                   |

## Step 2: Select "Cargo"

| New Service Request: Pre-Claim                                                                                                    |
|----------------------------------------------------------------------------------------------------|
| Type of Shipment ()         Select         Select         Cargo         Linex    Note:           1. You will receive the reference number via email indicated above.         2. This is a preliminary claim only. It is subject to assessment by the carrier and does not imply the carrier's acceptance of liability. Our rights are expressly reserved. Please refer to the carrier's conditions of carriage for cargo on the carrier's website for more details.          3. Please be advised that it is voluntary for you to supply to Cathay Pacific Airways Limited ("CPA") your personal data. All personal data provided in this form will only be used for purposes which are directly related to Claims handling. The personal data collected in this form would only be shared with third parties related to Claims handling and will be retained until the completion of Claims process. You have the right to request access to and correction of your personal data provided in this form. Request for access or correction of personal data related to Claims handling and will be retained until the completion of Claims process. You have the right to request access to and correction of your personal data in this form. Request for access or correction of personal data related to Claims handling should be made in writing to cargodpo@cathaypacific.com. Your personal data would be processed in alignment with Cathay Pacific Cargo Privacy Policy. Please note that this email address (cargodpo@cathaypacific.com) is NOT for claims and shipment enquires. For claims related issues, please contact local CX office. |

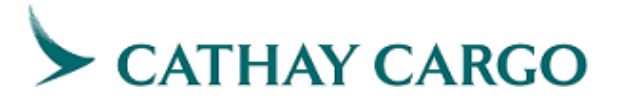

Step 3: Complete the form, fields with (\*) in the form are mandatory to fill in.

- 1. Enter Master Air Waybill number
- 2. Choose "Yes" or "No" for claiming with or without House Air Waybill

| v Service Request: F                                                         | Pre-Claim                                    |
|------------------------------------------------------------------------------|----------------------------------------------|
|                                                                              | Type of Shipment ⑦ *<br>Cargo ~              |
| Master Air Waybill No. *                                                     | Claim with House Air Waybill?*               |
| e.g. 160-19462936                                                            | Yes ○ No 2                                   |
| <ul> <li>If yes,</li> <li>i. Enter Hous</li> <li>ii. Select Clair</li> </ul> | e Air Waybill number<br>n Reason             |
| Master Air Waybill No. *                                                     | Claim with House Air Waybill?*               |
| e.g. 160-19462936                                                            | Yes No                                       |
| House Air Waybill No. *                                                      | Claim Reason *                               |
| 1                                                                            | Select ii v 🗊                                |
| Add                                                                          |                                              |
| o lf no                                                                      |                                              |
| i. Select Clair                                                              | n Reason                                     |
| Master Air Waybill No. *                                                     | Claim with House Air Waybill?* Claim Reason* |
|                                                                              |                                              |

- 3. Describe the loss or damage that has occurred
- 4. Enter your reference number
- 5. Enter your company name
- 6. Enter your email address
- 7. Confirm your email address

| 2                                                                            |                 |                              |
|------------------------------------------------------------------------------|-----------------|------------------------------|
|                                                                              |                 |                              |
|                                                                              |                 |                              |
|                                                                              |                 |                              |
| Description Data description                                                 |                 |                              |
| Remaining: 2000 characters                                                   |                 |                              |
| Remaining: 2000 characters<br>Customer Reference No.                         |                 |                              |
| Remaining: 2000 characters<br>Customer Reference No.                         |                 |                              |
| Remaining: 2000 characters<br>Customer Reference No.                         |                 |                              |
| Remaining: 2000 characters<br>Customer Reference No.<br>4<br>Claimant Name * | Email Address * | Confirm your email address * |

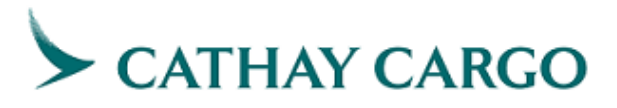

#### Step 4: Submit the preliminary form by clicking "Submit" button

#### Note:

- 1. You will receive the reference number via email indicated above.
- This is a preliminary claim only. It is subject to assessment by the carrier and does not imply the carrier's acceptance of liability. Our rights are expressly reserved. Please refer to the carrier's conditions of carriage for cargo on the carrier's website for more details.
- 3. Please be advised that it is voluntary for you to supply to Cathay Pacific Airways Limited ("CPA") your personal data. All personal data provided in this form will only be used for purposes which are directly related to Claims handling. The personal data collected in this form would only be shared with third parties related to Claims handling and will be retained until the completion of Claims process. You have the right to request access to and correction of your personal data provided in this form. Request for access or correction of personal data related to Claims handling should be made in writing to cargodpo@cathaypacific.com. Your personal data would be processed in alignment with Cathay Pacific Cargo Privacy Policy. Please note that this email address (cargodpo@cathaypacific.com) is NOT for claims and shipment enquires. For claims related issues, please contact local CX office.

| Submi |
|-------|
|-------|

# 4. Preliminary Claim Acknowledgement

Upon successful submission, you will find the confirmation details with designated reference number on the following page. At the same time, an acknowledgement email with the same reference number will be sent to your email address provided in the claim form.

| Confirmation Details                                                                                                    |                                                                                                    | [                    | Start a new Pre-Claim                 |
|----------------------------------------------------------------------------------------------------|----------------------------------------------------------------------------------------------------|----------------------|---------------------------------------|
| Thank you for your submission.                                                                                          |                                                                                                    |                      |                                       |
|                                                                                                    |                                                                                                    |                      |                                       |
| Master Air Waybill No.:<br>Received Date:                                                                               |                                                                                                    |                      |                                       |
| House Air Waybill No.                                                                                                   | Reference Number                                                                                                    | Claim Reason         |                                       |
| Disclaimer: This is a preliminary claim only. It is subjec<br>reserved. Please refer to the carrier's conditions of car | ct to assessment by the carrier and does not imply the ca<br>rriage for cargo on the carrier's website for more details. | rrier's acceptance o | f liability. Our rights are expressly |

Note: You may start a new claim by clicking the button "Start a new Pre-Claim" on top right corner.

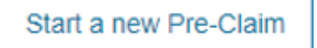

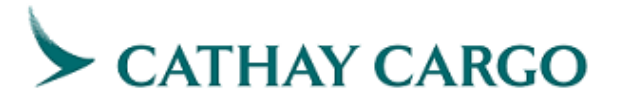

# 5. Formal Claim Submission – Cargo

Step 1: Go to "Claim Form" under Formal Claim section

| Manage Your Shipment   Cargo Claim | 8                 |
|------------------------------------|-------------------|
| Track Your Shipment                | Cargo Claims      |
| Arrivals & Departures              |                   |
| Check Flight Availability          | Preliminary Claim |
| Check Flight Schedule              | Claim Form        |
| Check Loadability                  |                   |
| Rate and Booking                   |                   |
| ▼ Cargo Claims                     | Formal Claim      |
|                                    | <u>Claim Form</u> |
|                                    |                   |

## Step 2: Select "Cargo"

| <image/> <section-header><section-header><section-header><section-header><list-item><list-item><list-item><list-item><list-item><list-item><list-item><list-item><list-item><list-item><list-item><list-item><list-item><list-item><list-item><list-item></list-item></list-item></list-item></list-item></list-item></list-item></list-item></list-item></list-item></list-item></list-item></list-item></list-item></list-item></list-item></list-item></section-header></section-header></section-header></section-header> | New Service Request: Formal Claim                                                                                                    |
|----------------------------------------------------------------------------------------------------|----------------------------------------------------------------------------------------------------|
|                                                                                                    | <image/> <form><section-header><section-header><section-header><list-item><list-item><list-item><list-item><list-item><list-item><list-item><list-item><list-item><list-item><list-item><list-item><list-item><list-item><list-item></list-item></list-item></list-item></list-item></list-item></list-item></list-item></list-item></list-item></list-item></list-item></list-item></list-item></list-item></list-item></section-header></section-header></section-header></form> |

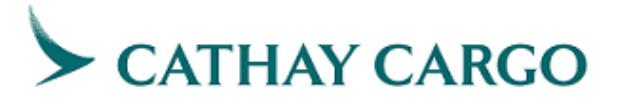

Step 3: Complete the form, fields with (\*) in the form are mandatory to fill in.

- 1. Enter Master Air Waybill number
- 2. Choose "Yes" or "No" for claiming with or without House Air Waybill

| w Service Request                                                         | : Formal Claim                  |                         |
|---------------------------------------------------------------------------|---------------------------------|-------------------------|
|                                                                           | Type of Shipment ⑦ *<br>Cargo ~ |                         |
| Master Air Waybill No. *                                                  | Claim with House Air Waybill?*  |                         |
|                                                                           |                                 |                         |
| 0.0.160.10462026                                                          | () Yes () No                    |                         |
| e.g. 160-19462936<br>o If yes,<br>i. Enter Ho                             | ouse Air Waybill number         |                         |
| e.g. 160-19462936<br>o If yes,<br>i. Enter Ho<br>Master Air Waybill No. * | O Yes No 2                      | House Air Waybill No. * |

- 3. Enter the total piece(s) of claim item(s)
- 4. Enter the total weight (kg) of claim item(s)
- 5. Enter the carton number, if any
- 6. Enter the description of claim item(s)
- 7. Enter the piece(s) of claim item(s)
- 8. Enter the currency of claim amount. Alternatively, you may press "up" or "down" arrow keys to open the dropdown list and select the appropriate currency code.
- 9. Enter the claim amount, with maximum 2 decimal places
- 10. Select the claim reason
- 11. Describe the loss or damage that has occurred

|                                                 | 3 pier               | up to 2 d.p. | 4 kg(s) |            |                |          |
|-------------------------------------------------|----------------------|--------------|---------|------------|----------------|----------|
| Claim Amo                                       | unt Breakdown        |              |         |            |                |          |
| Carton N                                        | No. Description / Pa | art No. *    | Piece * | Currency * | Claim Amount * |          |
| 1                                               |                      |              |         | Select     | up to 2 d.     | ŵ        |
|                                                 |                      |              | 6 7     |            | IL' (9)        | <u> </u> |
|                                                 | <b>D</b>             |              |         |            |                |          |
| Add                                             | 0                    |              |         |            |                |          |
| Add                                             |                      |              |         |            |                |          |
| Add<br>Claim Reason                             | <b>3</b>             |              |         |            |                |          |
| Add<br>Claim Reason<br>Select                   | 10                   | ~            |         |            |                |          |
| Add<br>Claim Reason<br>Select<br>Description of | 10<br>f Loss/Damage  | ~            |         |            |                |          |
| Add<br>Claim Reason<br>Select<br>Description of | 1<br>f Loss/Damage   | ~            |         |            |                |          |
| Add<br>Claim Reasor<br>Select<br>Description of | 10<br>f Loss/Damage  | ~            |         |            |                |          |

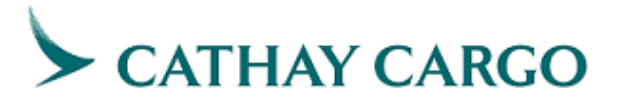

- 12. Enter your reference number
- 13. Enter our (CX) reference number of preliminary claim of the shipment, if any
- 14. Enter your company name
- 15. Select your role in this case

| Customer Reference No. | Preliminary Claim Case I    | D     |
|------------------------|-----------------------------|-------|
| 12                     | PC-                         | 13    |
| Claimant Name *        | What is your role in this o | ase?* |
|                        |                             |       |

#### If you are the Shipper Representative or Consignee Representative, ii. Enter the name of your client

| Claimant Name *  | What is your role in this case? * | Please | specify your client name * |   |
|------------------|-----------------------------------|--------|----------------------------|---|
| e.g. ABC COMPANY | Shipper Representative            | e.g. X | YZ COMPANY                 | i |

- 16. Select your title
- 17. Enter your name
- 18. Enter your email address
- 19. Confirm your email address
- 20. Enter your mailing address

| Contact Person (Title) * |        | Contact Person (Name) *      |
|--------------------------|--------|------------------------------|
| Select 16                | $\sim$ | e.g. MARY 17                 |
| Email Address *          |        | Confirm your email address * |
| 18                       |        | 19                           |
| Mailing Address          |        | -                            |
| Address line 1           |        |                              |
| Address line 2           |        |                              |
| Address line 0           |        |                              |
| Address line 3           |        |                              |
| City/State               |        |                              |

#### 21. Click "Next" to proceed to upload documents

| <ol> <li>Please ensure the</li> </ol> | form is completed with    | sufficient information, | you cannot modify the | form once clicked 'Next' |  |
|---------------------------------------|---------------------------|-------------------------|-----------------------|--------------------------|--|
| 2. Please prepare &                   | attach all supporting doc | cuments on next page    |                       |                          |  |
|                                       |                           |                         |                       |                          |  |
|                                       |                           |                         |                       |                          |  |
|                                       |                           |                         |                       |                          |  |
|                                       |                           |                         |                       |                          |  |

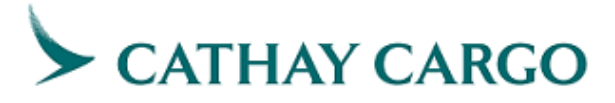

Step 4: Upload supporting documents

### a. Guide on Claimant's Supporting Documents

You may click "*here*", the linkage to view the list of recommended documents to provide for your claim, subject to the claim reason.

| New Service Request: For                                              | rmal Claim                    |         |           |           |       |
|-----------------------------------------------------------------------|-------------------------------|---------|-----------|-----------|-------|
| Master Air Waybill No.<br>160-57174003                                | House Air Waybill No.<br>HAWB |         |           |           |       |
| Attachment<br>Click <mark>here</mark> o view 'Guide on Claimant's Sup | porting Documents'            |         |           |           |       |
| Required Documents                                                    | Damage / Wet Damage           | Missing | Mortality | Pilferage | Delay |

| Required Documents                | Damage / Wet Damage | Missing | Mortality | Pilferage | Delay |
|-----------------------------------|---------------------|---------|-----------|-----------|-------|
| MAWB copy                         | ~                   | ~       | ~         | ~         | ~     |
| HAWB copy                         | ~                   | ~       | ~         | ~         | ~     |
| House manifest                    | •                   | ~       | ¥         | ¥         | ~     |
| Delivery receipt                  | <b>~</b>            | ~       | v         | ~         | ~     |
| Cargo damage report               | ~                   |         | ~         | ~         |       |
| Carrier's correspondence & report | ~                   | ~       | •         | ~         | ~     |
| Local authority report            | ~                   |         | •         |           |       |
| Preliminary claim to the carrier  | <b>~</b>            | •       | •         | ¥         | ~     |
| Authorization letter              | <b>~</b>            | •       | •         | •         | ~     |
| Cession of Rights                 | ~                   | ~       | ~         | ~         | ~     |
| Subrogation receipt               | ~                   | ~       | ~         | ~         | ~     |
| Invoice                           | ~                   | ~       | ~         | ~         | ~     |
| Packing list                      | ~                   | ~       | ~         | ~         | ~     |
| Survey report                     | <b>~</b>            |         | ~         | ~         |       |
| Photographs                       | ~                   |         | ~         | ~         |       |
| Testing or Inspection report      | ~                   |         | ~         |           |       |
| MSDS/TDS etc                      | ~                   |         |           |           |       |
| Temperature records               | ~                   |         | ~         |           |       |
| Repair invoice                    | ~                   |         |           |           |       |
| Salvage receipt                   | ~                   |         | ~         |           |       |
| Destruction certificate           | <b>v</b>            |         | ~         |           |       |
| Other supporting evidence         | ~                   | ~       | ~         | ~         | ~     |
|                                   |                     |         |           | Ck        | ose   |

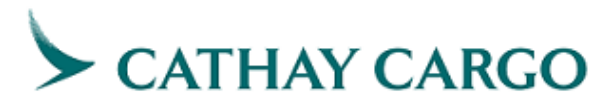

### b. Upload file

1. Click on button "Attach File"

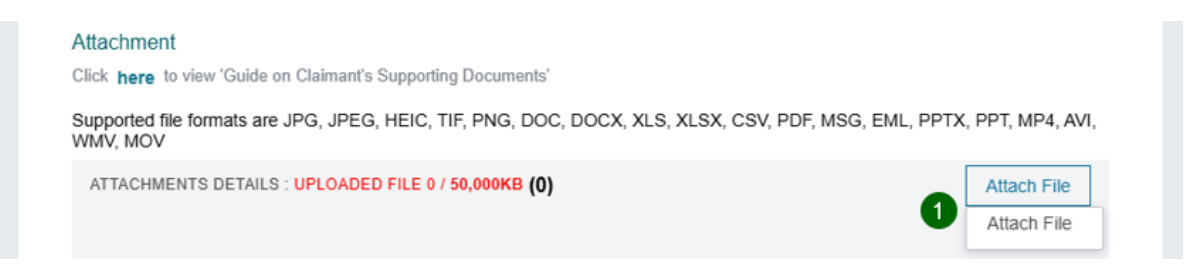

2. Click "Select file(s)" to upload file from your own device or drag & drop files to this window

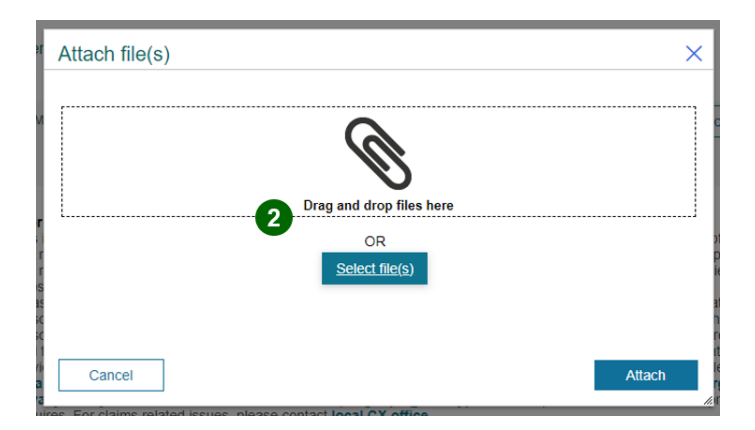

- 3. Update File Name (if necessary)
- 4. Select the category
- 5. Click "Attach" to upload the documents

|              | Drag and drop files here |                    |
|--------------|--------------------------|--------------------|
|              | OR<br>Select file(s)     |                    |
| Name* 3      | File                     | Category 4         |
| Photo        | Photo.PNG                | Photographs V      |
| Claim Letter | Claim Letter.pdf         | Claim Document 🗸 🏢 |
| Invoice      | Invoice.pdf              |                    |
| Packing List | Packing List.docx        | Packing List V     |
|              |                          |                    |
| Cancel       |                          | 5 Attach           |

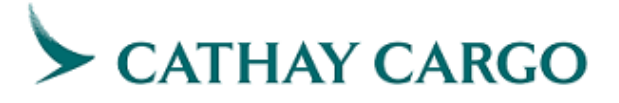

#### c. Note

- Support file formats are JPG, JPEG, HEIC, TIF, PNG, DOC, DOCX, XLS, XLSX, CSV, PDF, MSG, EML, PPTX, PPT, MP4, AVI, WMV, MOV
- Total Max. 50 MB of files are allowed to upload (No limits on the number of files)
- Max. 10 MB of a single file

Step 5: Submit the formal claim form by clicking "Submit" button

| 1 | This is a formal claim only. It is subject to assessment by the carrier and does not imply the carrier's acceptance of liability.<br>Our rights are expressly reserved.Failure to provide adequate information or documentation will delay the claims process<br>and may affect the outcome of your claim. Please refer to the carrier's conditions of carriage for cargo on the carrier's<br>website for more details.                                                                                                    |
|---|----------------------------------------------------------------------------------------------------|
| 2 | Please be advised that it is voluntary for you to supply to Cathay Pacific Airways Limited ("CPA") your personal data. All personal data provided in this form will only be used for purposes which are directly related to Claims handling. The personal data collected in this form would only be shared with third parties related to Claims handling and will be retained until the completion of Claims process. You have the right to request access to and correction of your personal data provided in this form. Request for access or correction of personal data related to Claims handling should be made in writing to cargodpo@cathaypacific.com. Your personal data would be processed in alignment with Cathay Pacific Cargo Privacy Policy. Please note that this email address (cargodpo@cathaypacific.com) is NOT for claims and shipment enquires. For claims related issues, please contact local CX office. |
|   |                                                                                                    |
|   |                                                                                                    |

# 6. Formal Claim Acknowledgement

Upon successful submission, you will find the confirmation details with designated reference number on the following page. At the same time, an acknowledgement email with the same reference number will be sent to your email address provided in the claim form.

| Confirmation Details                                                                                                    | Start a new Formal Claim                                                                    |
|----------------------------------------------------------------------------------------------------|---------------------------------------------------------------------------------------------|
| Thank you for your submission.                                                                                                    |                                                                                             |
|                                                                                                    |                                                                                             |
|                                                                                                    |                                                                                             |
| Master Air Waybill No.:                                                                                                    |                                                                                             |
| House Air Waybill No.:                                                                                                    |                                                                                             |
| Received Date:                                                                                                    |                                                                                             |
| Claim Reason:                                                                                                    |                                                                                             |
| Reference Number:                                                                                                    |                                                                                             |
| Disclaimer: This is a formal claim only. It is subject to assessment by the carrier and does not imply the carrier's accept reserved. Failure to provide adequate information or documentation will delay the claims process and may affect the or carrier's conditions of carriage for cargo on the carrier's website for more details. | ptance of liability. Our rights are expressly<br>putcome of your claim. Please refer to the |

**Note:** You may start a new claim by clicking the button "Start a new Formal Claim" on top right corner.

Start a new Formal Claim